# Live Recording Prep

Some tips on things that may make things go easier

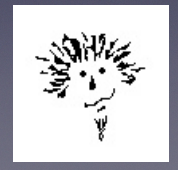

https://www.freqsound.com/recording.html First mobile system 2003

# **Recording Drives**

- Hard drives internal, external, mechanical, or SSD. They have varying speeds that they can read/write data. The more tracks you will be recording simultaneously, as well as the *Sample Rate* and *Bit Depth*, can greatly affect your needs.
- Blackmagic Disk Speed Test this is a free Mac program that can help with a comparison for drives you might have to work with.

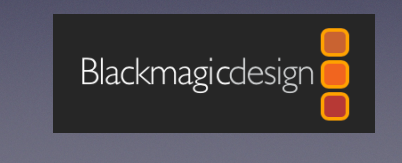

Logo has link: https://apps.apple.com/us/app/blackmagic-disk-speed-test/id425264550?mt=12

https://www.easeus.com/partition-manager-software/test-hard-drive-speed.html Some free PC software There are several examples of different drives, both internal and external, on the next few slides to give an idea of relative speeds.

I used several computers as well since the factory installed Apple SSDs vary greatly with year and model

The large meters at the top are the numbers we're interested in. The bigger the numbers the faster the drive can read and write data.

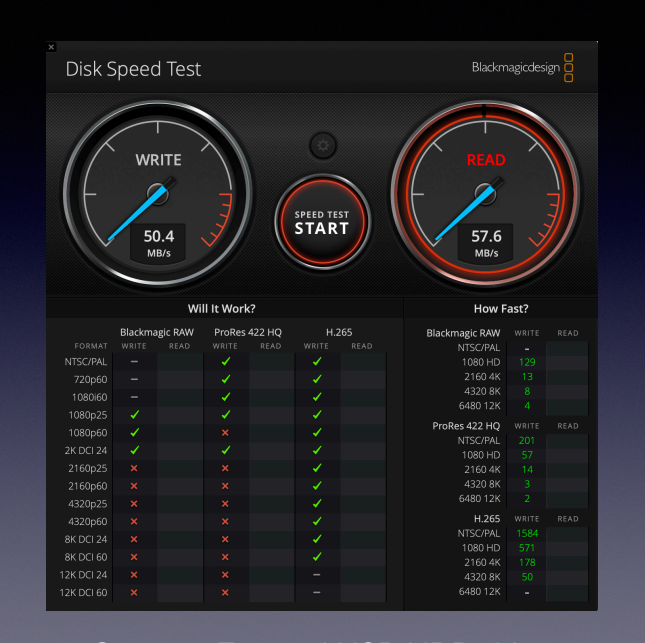

Seagate External USB HDD drive

HDD mechanical/spinning hard disk drive

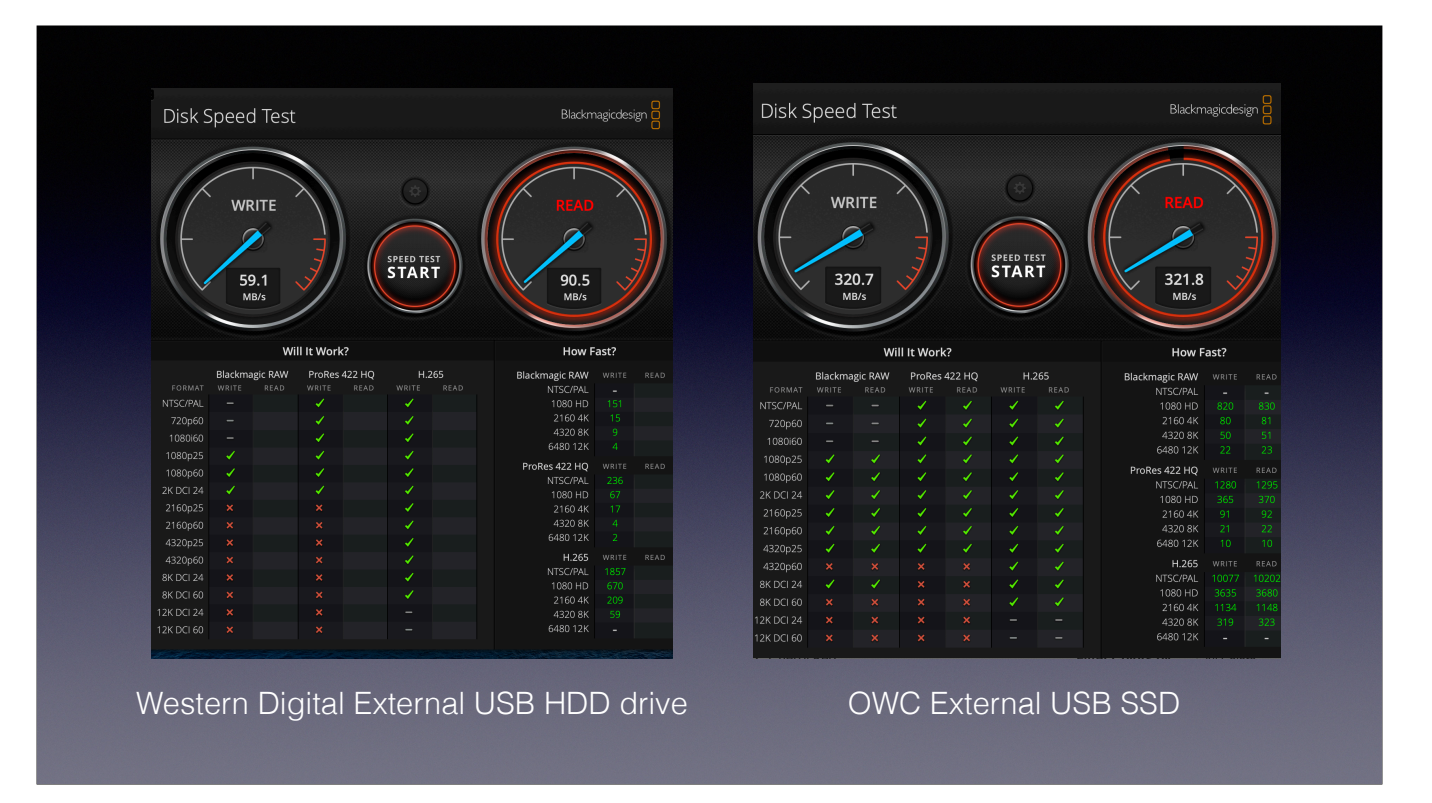

Comparing these two drives - the SSD is about 5x faster writing and 3.5x faster reading.

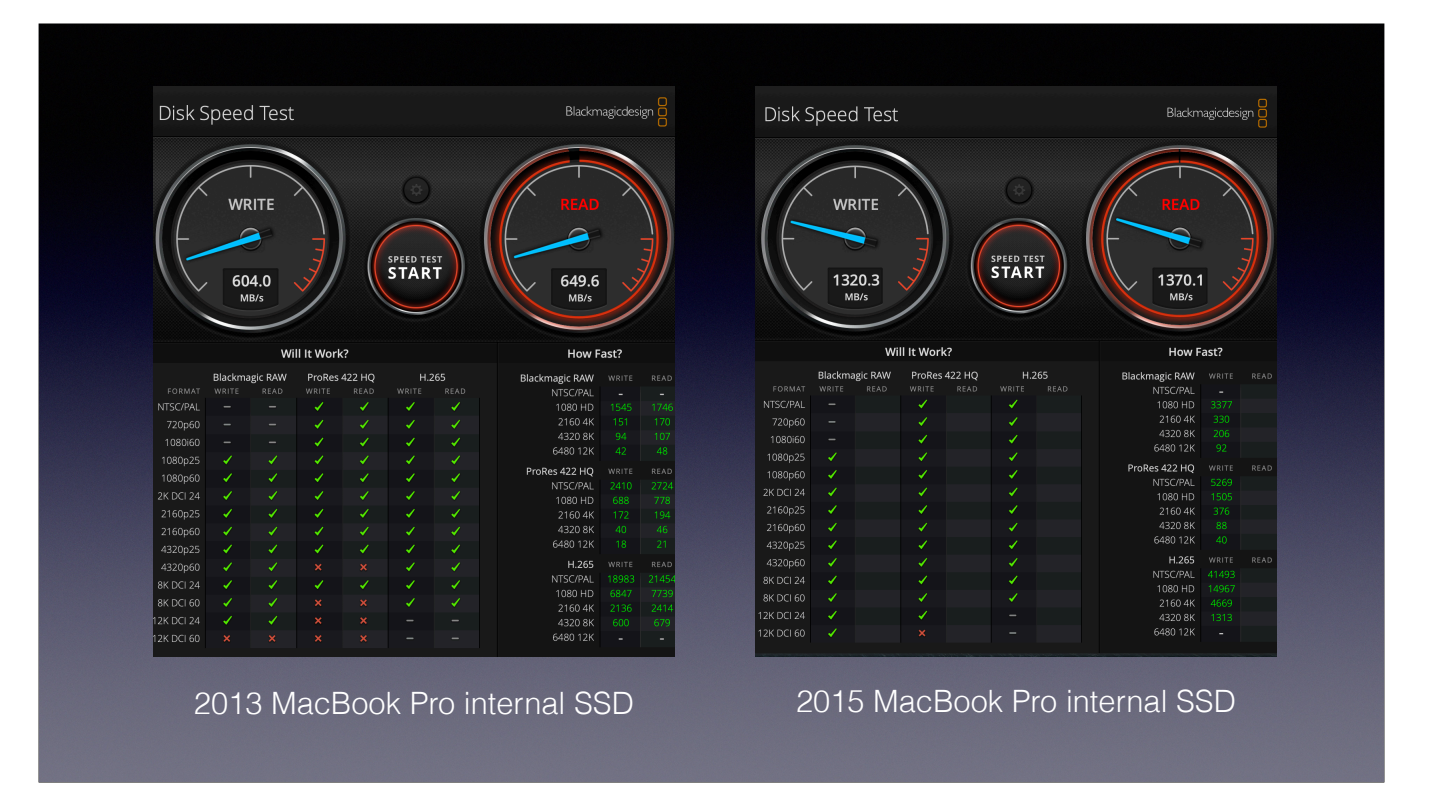

The 2013 is about 2x faster than the external SSD on the previous slide The 2015 is just over 2x faster both reading and writing than the 2013

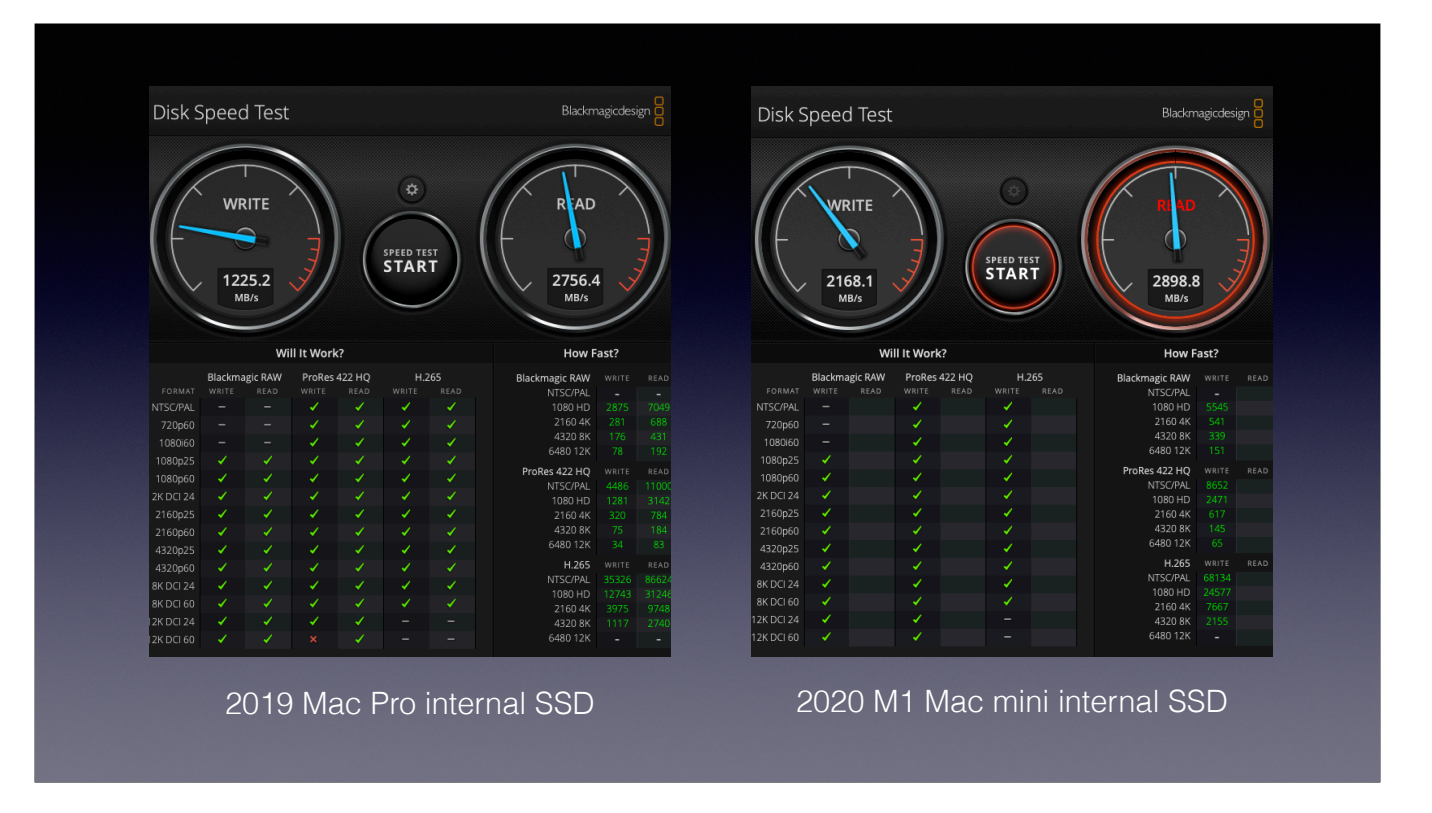

The 2019 is about the same as the 2015 for writing, but 2x faster reading. The 2020 doubles the writing speed of the 2019.

# Recording Space Available

- You'll need to know several things to make sure you have the minimum space required to record a live show or studio session
  - Bit Depth- 16 bit is 2 bytes per sample, 24 is 3, and 32 is 4
  - Sample Rate 44.1k, 48k, 88.2k, 96k, 192k samples per second
  - Number of tracks being recording up to 128 at once over AVB
  - Length of performance in minutes (and better to plan for more)

Hard drives - so much cheaper than 2" tape - in the 80s about \$250 for 15 minutes of 24 track recording time. SSDs are more expensive than HDD drives, but that gap has been steadily closing. You can buy 4-6 terabytes of HDD storage for as low as \$100. SSDs can be closer to 1TB for the same money.

# Calculate for 1 minute on 1 track

• bytes per sample \* sample rate per second \* 60 (for one minute)

- 16 bit/44.1khz requires 5,292,000 bytes per minute about 5.3 MB
- 24 bit/48k requires 8,640,000 bytes per minute about 8.6 MB
- 24 bit/96khz requires 17,280,000 bytes per minute about 17.3 MB
- 32 bit/96khz requires 23,040,000 bytes per minute about 23 MB
- 32 bit/192khz requires 46,080,000 bytes per minute about 46 MB

Don't worry about the math here. A later slide shows that DP can do this for you with any project.

## Total space needed for Performance

- number of tracks \* number of minutes \* MB per minute
- 24 tracks \* 60 minutes \* (16/44.1k) 5.3MB = 7,632 MB or 7.6 GB
- 32 tracks \* 90 minutes \* (24/48k) 8.6 MB = 24,768 MB or 24.8 GB
- 32 tracks \* 120 minutes \* (24/96k) 17.3 MB = 66,432 MB or 66.5 GB
- 96 tracks \* 150 minutes \* (24/96k) 17.3 MB = 249,120 MB or 250 GB
- 96 tracks \* 150 minutes \* (32/192k) 23 MB = 331,200 MB or 331 GB

You could record about 130 hours of 24 track audio 16/44.1 on a 1 terabyte drive - like the top example. You could record 30 hours of 24 track audio at 32/192 on the same drive. Digital Performer's Audio Monitor will do these calculations for you. If you arm the tracks you're going to be recording onto, it will tell you the total time available on the current project drive.

In the example on the right the record format is set to 24 bit/96k. 16 tracks are armed. The column on the right says there are just over 10 hours of record time available before the drive is full.

| Audio Monitor - |                  |         |               |  |  |  |  |  |
|-----------------|------------------|---------|---------------|--|--|--|--|--|
| IN              | -48 -24 -12 -6 0 |         | AVAILABLE TAK |  |  |  |  |  |
| 1               |                  | Ι       | 10:13:44 🔺    |  |  |  |  |  |
| 2               |                  | now     | 10:13:44      |  |  |  |  |  |
| 3               |                  | have    | 10:13:44      |  |  |  |  |  |
| 4               |                  | exactly | 10:13:44      |  |  |  |  |  |
| 5               |                  | 16      | 10:13:44      |  |  |  |  |  |
| 6               |                  | audio   | 10:13:44      |  |  |  |  |  |
| 7               |                  | tracks  | 10:13:44      |  |  |  |  |  |
| 8               |                  | armed   | 10:13:44      |  |  |  |  |  |
| 9               |                  | to      | 10:13:44      |  |  |  |  |  |
| 10              |                  | record  | 10:13:44      |  |  |  |  |  |
| 11              |                  | using   | 10:13:44      |  |  |  |  |  |
| 12              |                  | 24 bits | 10:13:44      |  |  |  |  |  |
| 13              |                  | and     | 10:13:44      |  |  |  |  |  |
| 14              |                  | 96k     | 10:13:44      |  |  |  |  |  |
| 15              |                  | sample  | 10:13:44      |  |  |  |  |  |
| 16              |                  | rate.   | 10:13:44      |  |  |  |  |  |

| Strean<br>Making sur  | nline the comp<br>e unneeded things a                  | uter T<br>re off a   | for recordi<br>nd drives are h                 | ng<br>lealthy                    |
|-----------------------|--------------------------------------------------------|----------------------|------------------------------------------------|----------------------------------|
| •••                   | ⊡                                                      | +                    | ింది 🕑 🖂 ్<br>First Aid Partition Erase Rest   | ) ⊜ 〔〕<br>ore Unmount Info       |
| Internal              | Container disk1                                        |                      |                                                | 500.07 GB<br>SHARED BY 6 VOLUMES |
| 🖨 Freq MacBook - Data |                                                        |                      |                                                |                                  |
|                       | Files Freq MacBook Freq Ma 189.55 GB 15.32 GB 123.18 G | <b>:Book - Data </b> | VM Preboot 1 Not M<br>1.07 GB 471.3 MB 786.5 M | Dounted Cree<br>B 169.68 GB      |
|                       | Volume count:                                          | 6                    | Туре:                                          | APFS Container                   |
|                       | Capacity:                                              | 500.07 GB            | Physical stores:                               | disk0s2                          |
|                       | Free:                                                  | 169.68 GB            | Connection:                                    | PCI                              |
|                       |                                                        |                      |                                                |                                  |

Apple's Disk Utility in the Applications/Utilities folder - I don't know what the PC equivalent is.

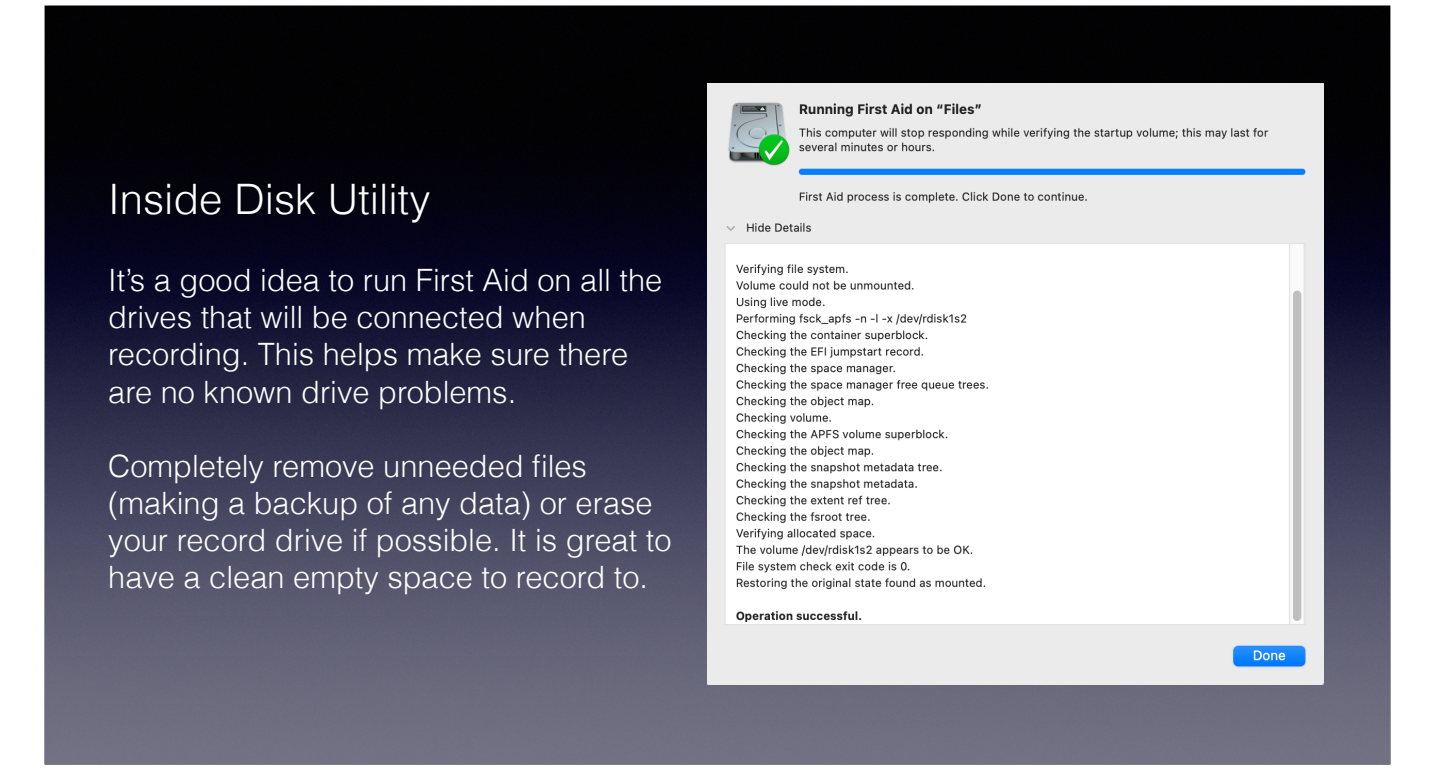

Disk Utility can repair some drive problems, but also erase and format drives. Always backup files before erasing or formatting. I prefer to have at the very least 3x the space needed to record a show - and to have an extra drive for backup as soon as the show is over. The Meyerhoff show had an intermission - during which I was able to copy the first half to 2 additional drives, then erase the original to have extra space on the recording drive (one SSD, one HDD). 100GB took about 4 minutes to the SSD, 17 minutes to the HDD.

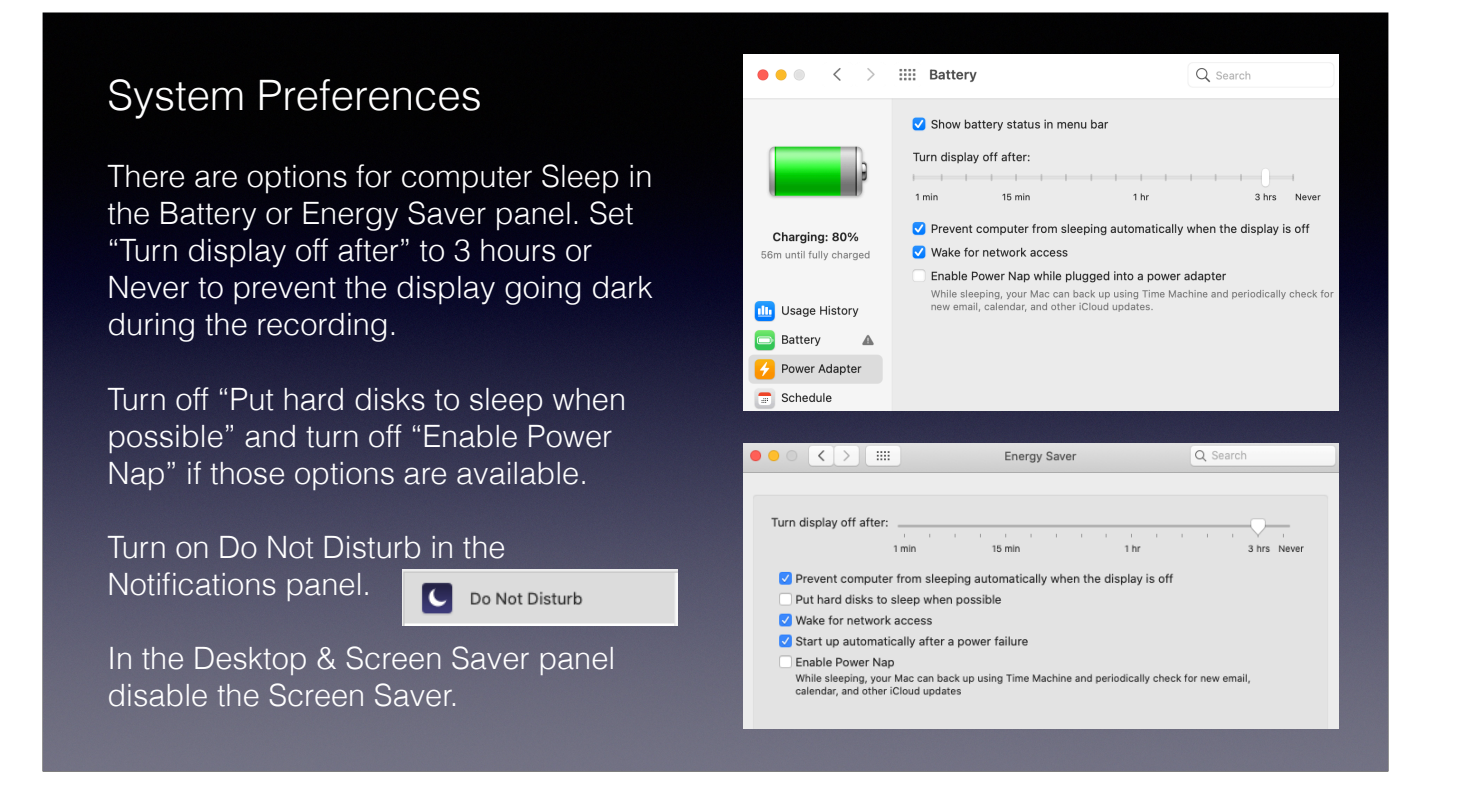

Some LaunchAgent items and other automatic things should be disabled if possible. Avid Link for example, or StreamDeck, Camera apps etc. if not being used during the show.

#### Streamline DP for recording Quit all open applications. If you don't need them during the show, turn off WiFi, Select Plug-in Set Bluetooth, and any menubar utilities. Select a Plug-in Set: Disable All If you launch DP with the option-key down, you can select a Plug-in Set. You can choose Disable All to help optimize ОК performance. Preferences and Settings You can also access this menu from General MOTU Audio System Plug-in Preferences Preferences/General/Plug-ins. If you do Audio Files Audio Plug-ins Set: ✓ Disable All need some plug-ins during recording, Background Prod Enable All Document you can create your own custom set Run Command Win Safe MAS Shortcuts here with just the ones you need. MAS Display UVI + MAS MAS Consoli dated Wi AnalogFlange

Some LaunchAgent items and other automatic things should be disabled if possible. Avid Link for example, or StreamDeck, Camera apps etc. if not being used during the show.

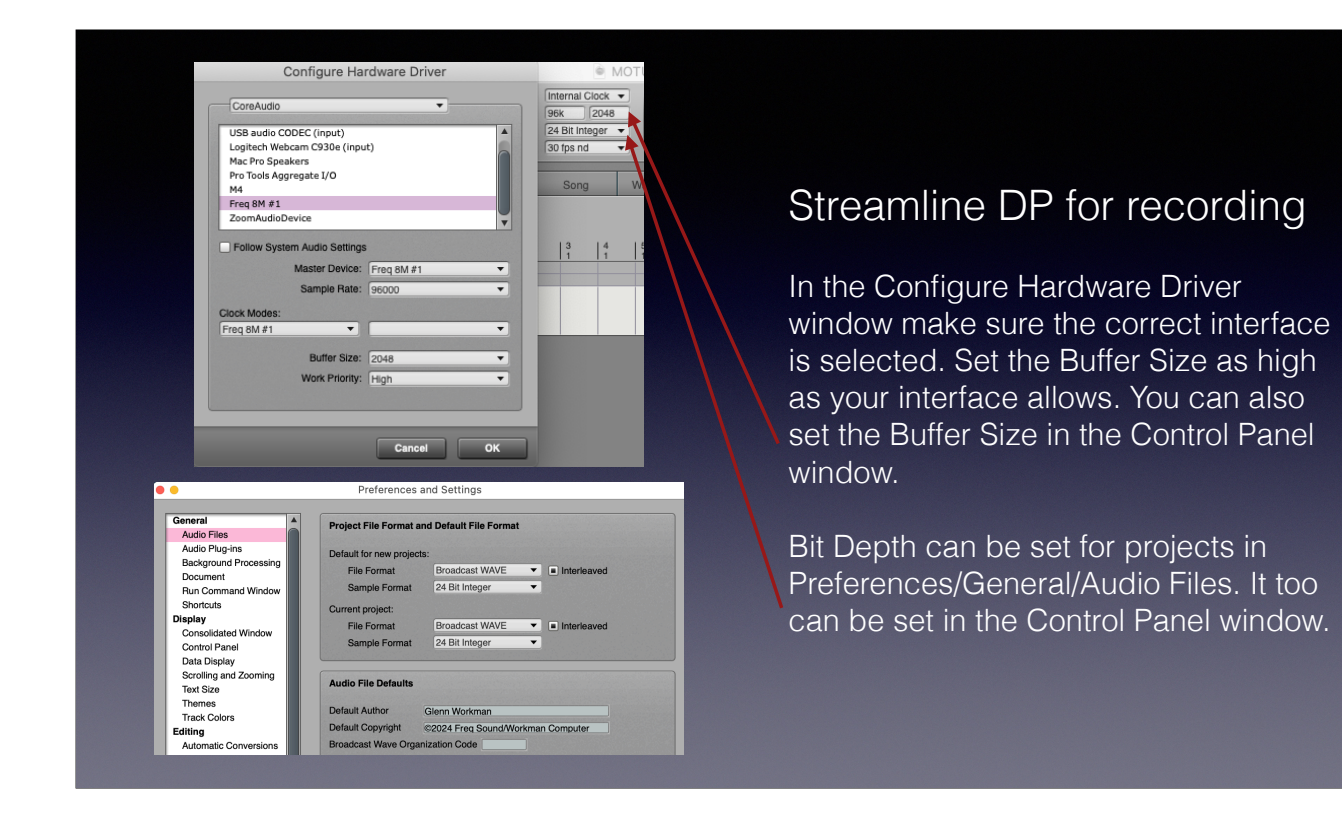

If working with others, like a video crew, try to make sure everyone is using the same Sample Rate and Bit Depth settings. This prevents the need to convert files to some other format after a show. This should be known BEFORE show day so you can prep your template file and confirm system capability in advance.

### Streamline DP for recording

Rapidly changing numbers like ticks, hundredths of seconds, frames, and samples, can be turned into dashes during playback and recording for both of the Control Panel counters. This can help with a jerky or sluggish counter display.

Close all un-needed panels and windows. I prefer to see the Audio Monitor on one side and the Meter Bridge or Mixing Board in the body.

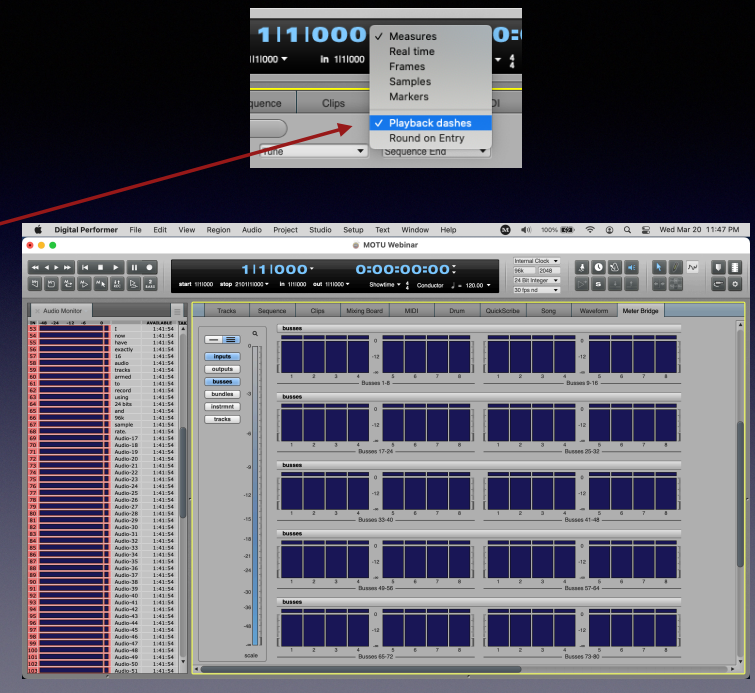

You can also hide the Auxiliary Counter in Preferences/Display/Control Panel.

# AVB Setup & Suggestions

Using more than 2 AVB capable interfaces with an AVB switch A MOTU AVB stream is a connection for up to 8 channels of audio per stream The examples will be using two MOTU 8M interfaces and one Stage B-16 interface

### Connected by USB • 16 AVB Streams in and out except above 96k • 44.1khz/48khz - 64 channels to/from computer AVB SIMITCA • 88.2khz/96khz - 32 channels to/from computer • 176.4khz/192khz - 24 channels to/from computer but does reduce the AVB out streams to 8 Connected by Thunderbolt USB or Thunderbolt • 16 AVB Streams in and out available all the time • 44.1khz to 96khz - 128 channels to/from computer • 176.4khz/192khz - 64 channels to/from computer 8M Lightpipe inputs are 8 channels each at 44.1khz & 48khz Each 8M can produce 3 AVB streams at those rates 8M SMUX inputs are 4 channels each at 88.2khz & 96khz At those rates 2 of the AVB streams are reduced to 4 channels

Stage B-16 has a maximum sample rate of 96kz It has 2 AVB in & out streams at any rate from 44.1khz to 96khz

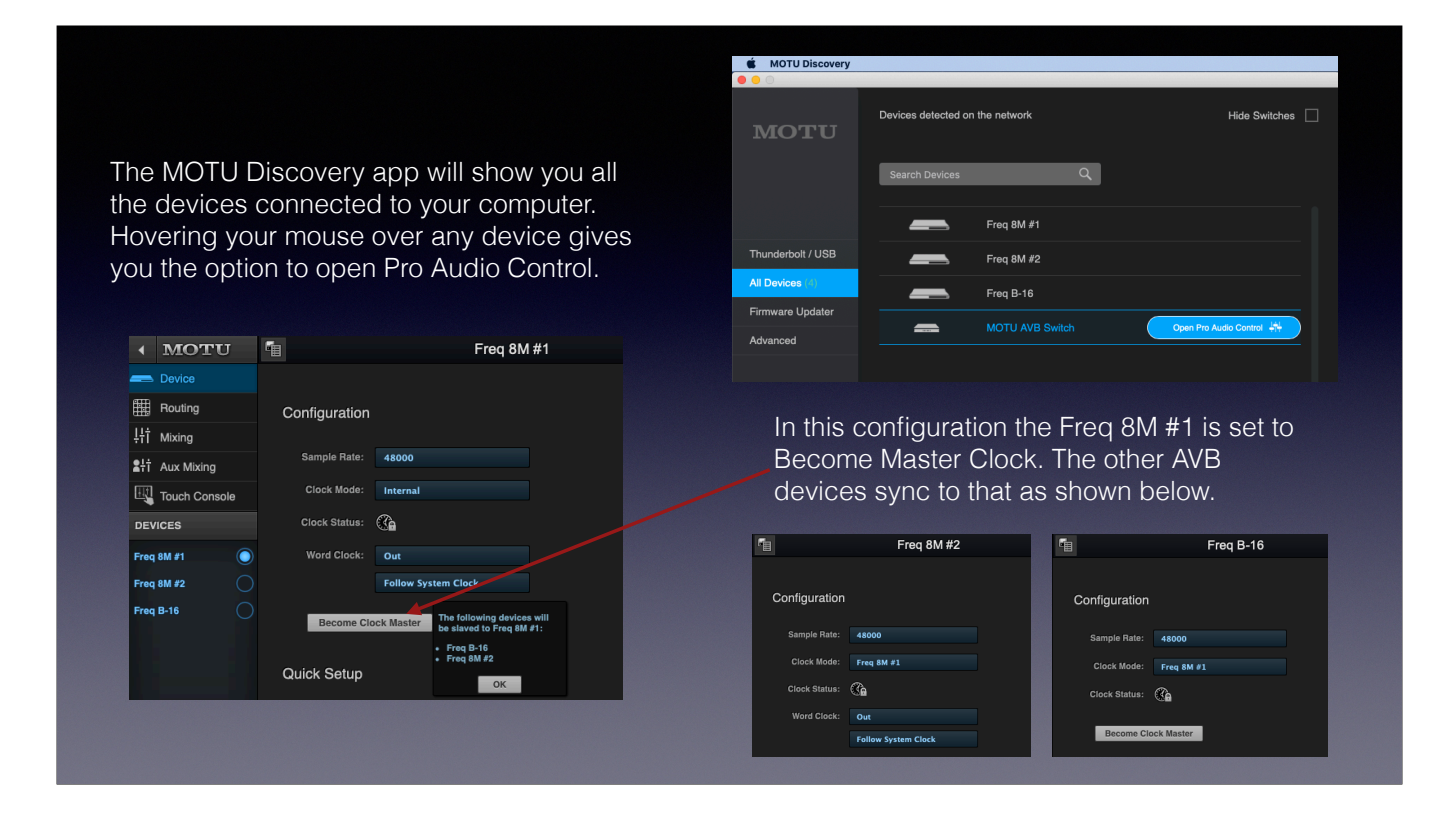

It's best to make sure interfaces have the most current versions available, as well as the MOTU Audio drivers that match your operating system. This info can be found in the Firmware Updater sidebar of MOTU Discovery.

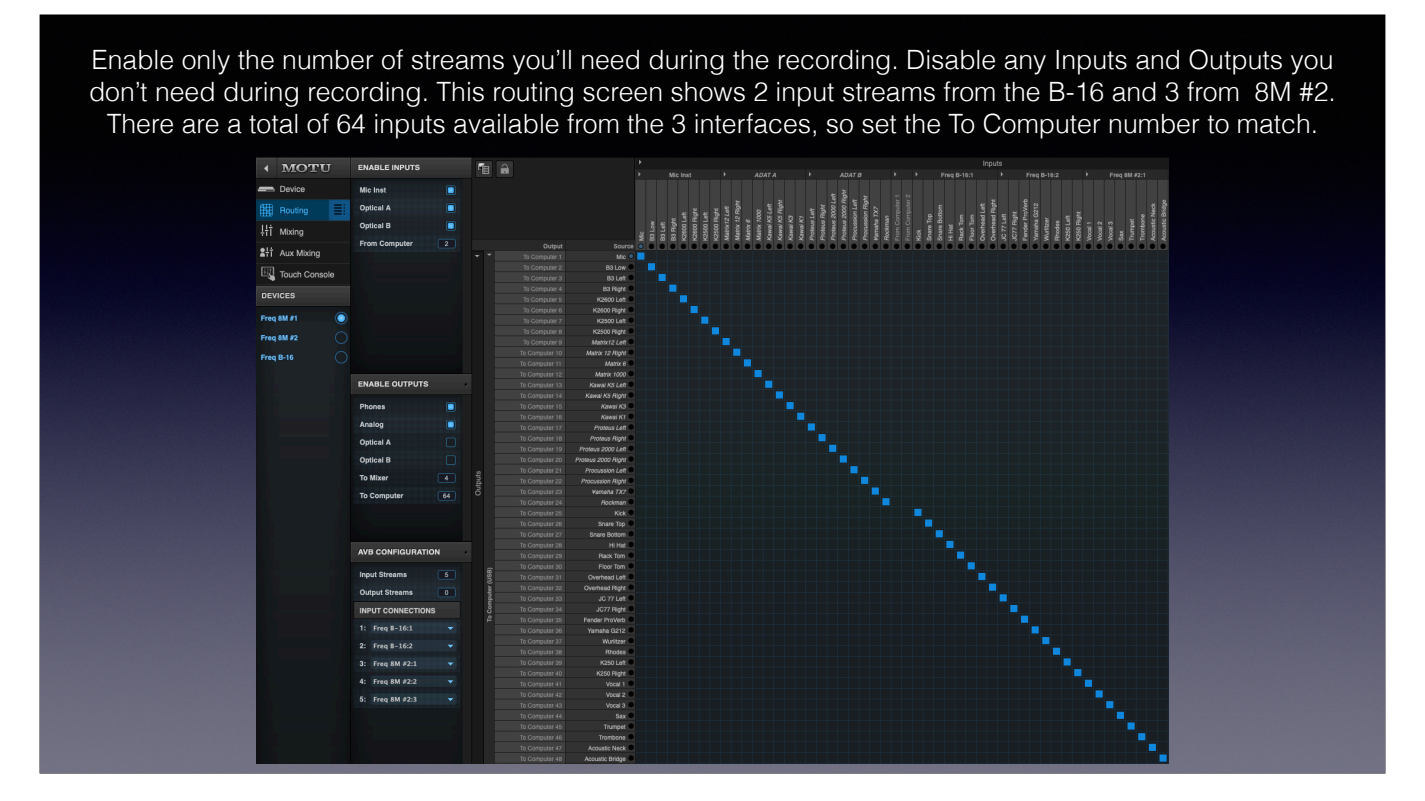

5 input streams (2 from the B-16 and 3 from the 8M #2) with 8 channels each is 40 inputs. The 8M #1 also provides 24 inputs for a total of 64 available in this setup.

The Devices page of the Clock Master in this configuration puts all the analog input controls on one page. Here you can adjust input trim, add phantom power, insert a pad, and reverse phase on any channel. The 8M mic channels also have V-Limit<sup>™</sup> - a hardware limiter that adds +9dB of protection to help prevent clipping, and SoftClip<sup>™</sup> which engages just before clipping to reduce perceptible distortion.

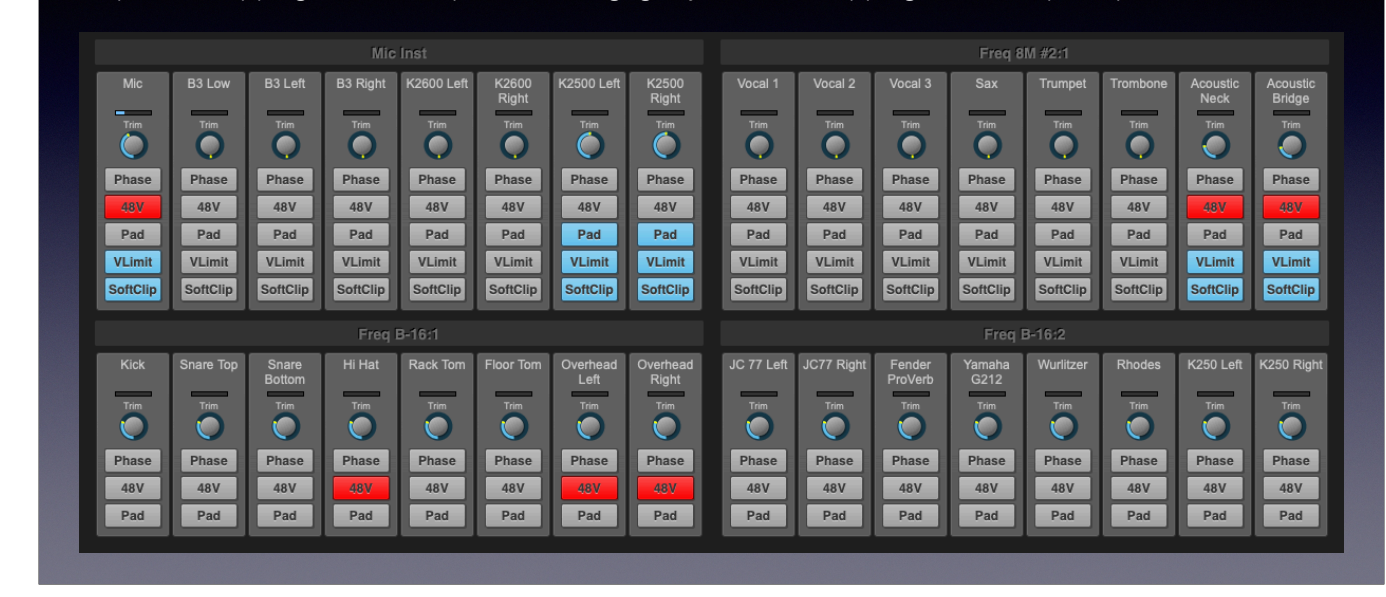

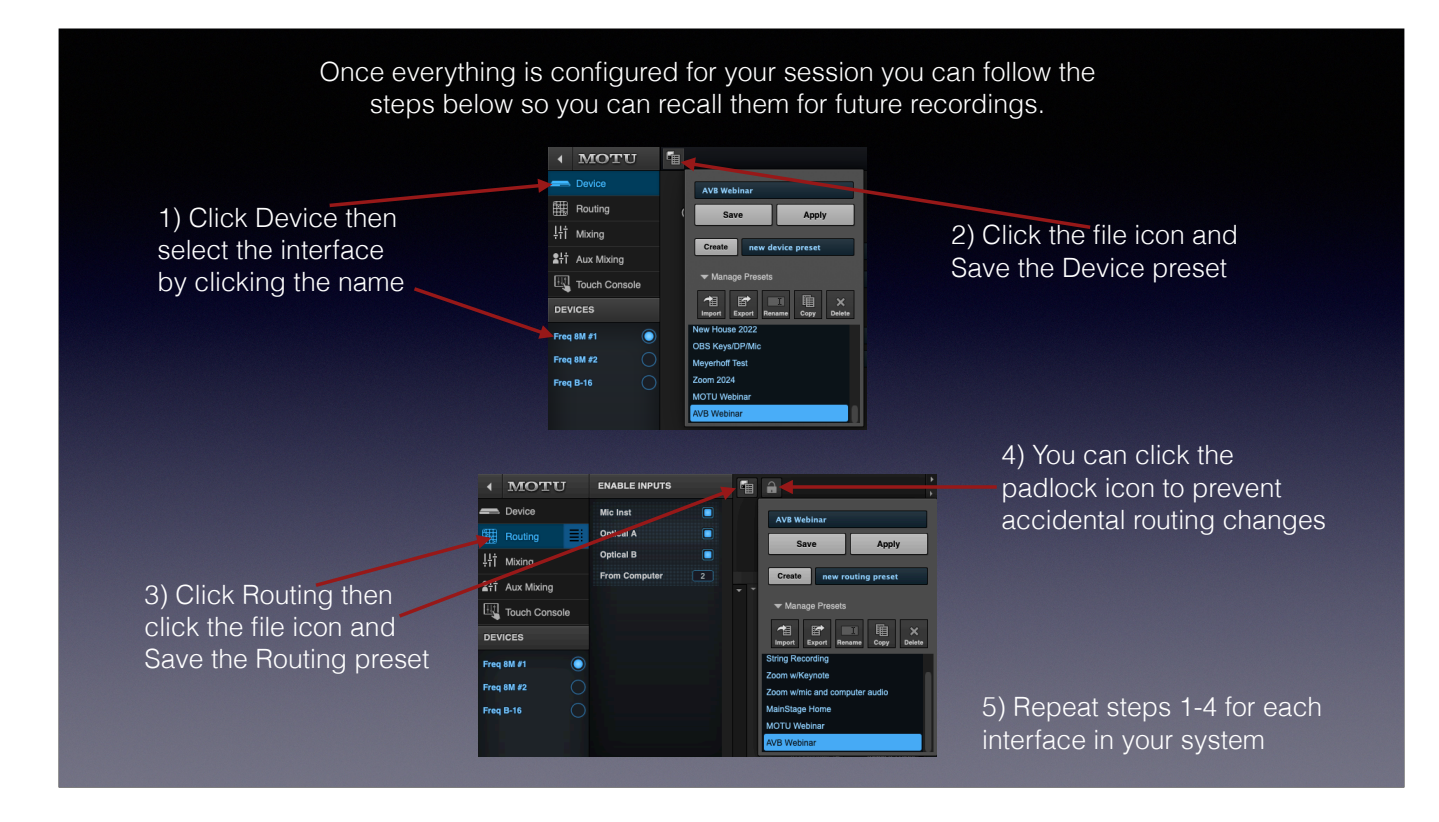

You can also Export these files to use in other systems or as a backup.

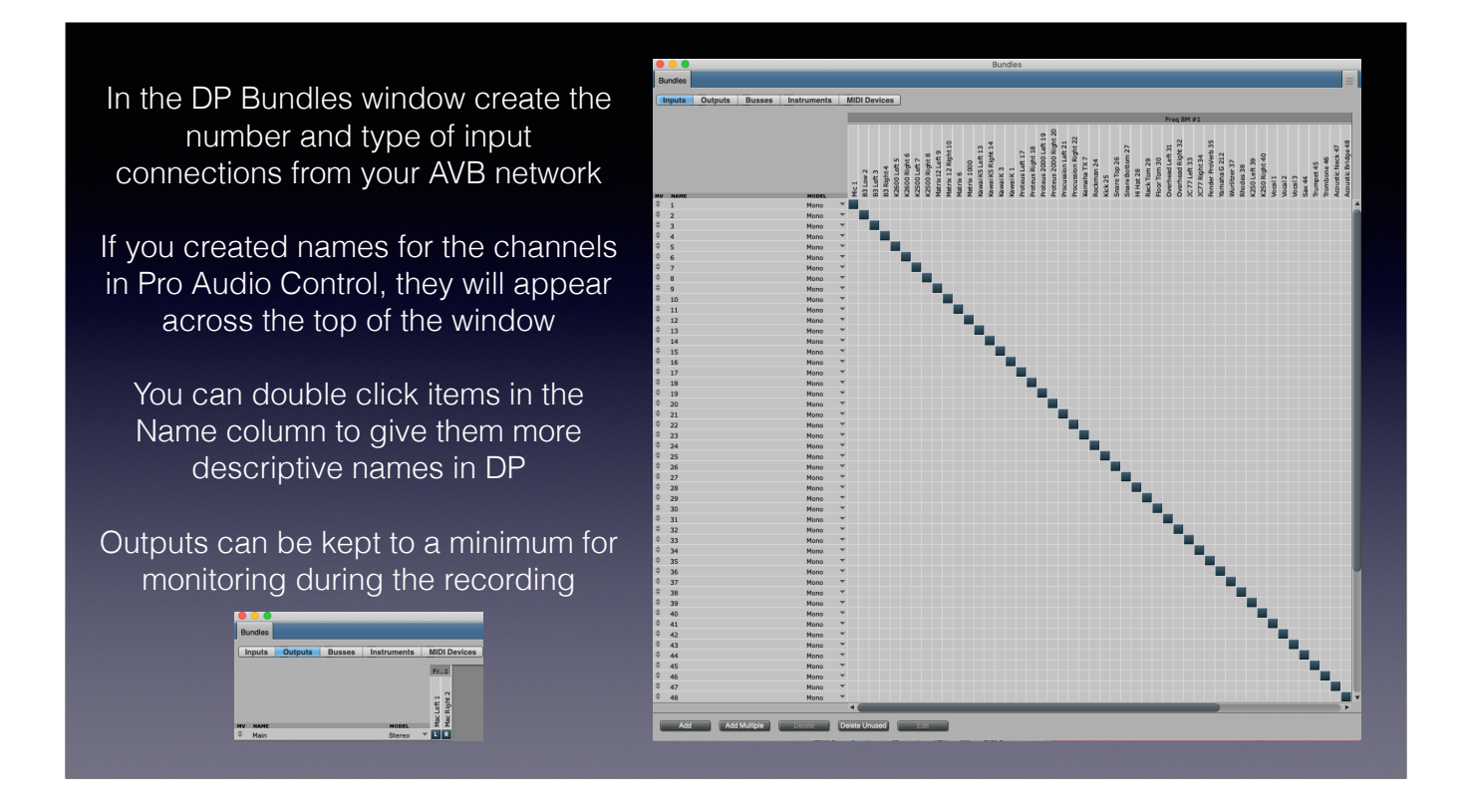

Bundles can be saved from the corner menu in this window.

On a day before the show do a stress test recording with the maximum number of tracks you're expecting to need for as long as the show might be, and add an extra half hour for good measure. You can set a stop time when running this test so you can leave it unattended.

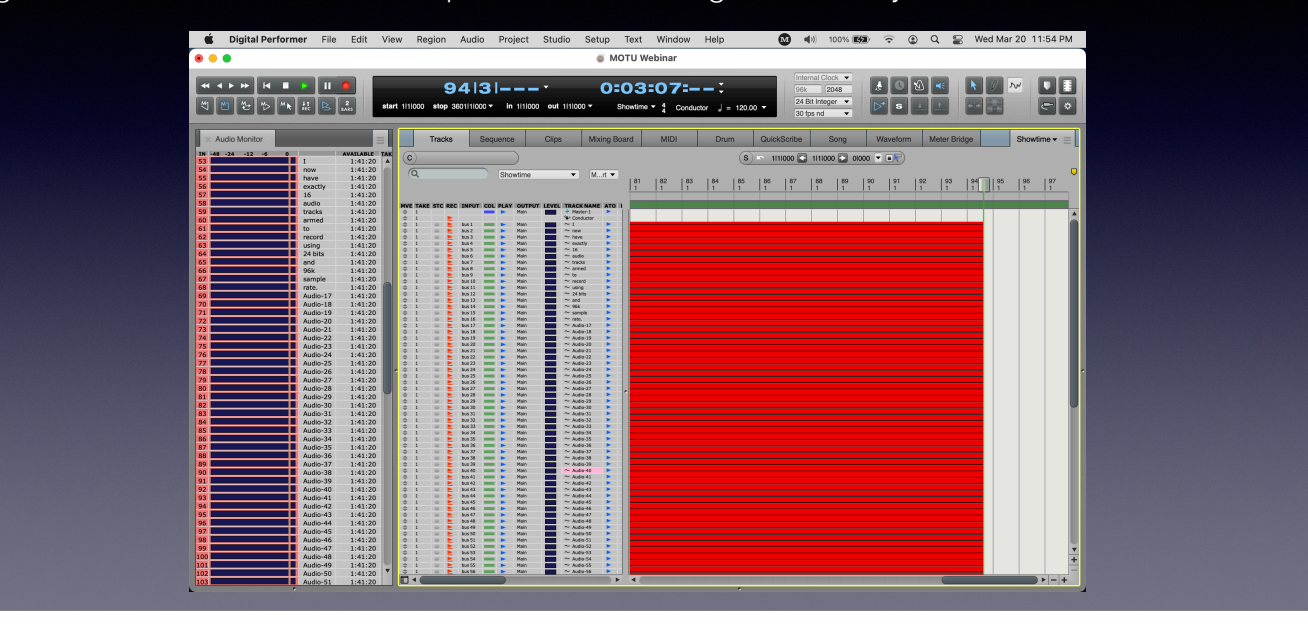

If you come back after that time and there is no error message, no crash, no lockup, then you're good to go.

An Avid S6L console was being used for the show that prompted this visit to AVB World. It does have 128 AVB channel output, but it is configured in five 24 channel streams and one 8 channel stream. It is currently not able to be reconfigured to all 8 channel streams, so would not connect directly to a MOTU system without skipping groups of channels.

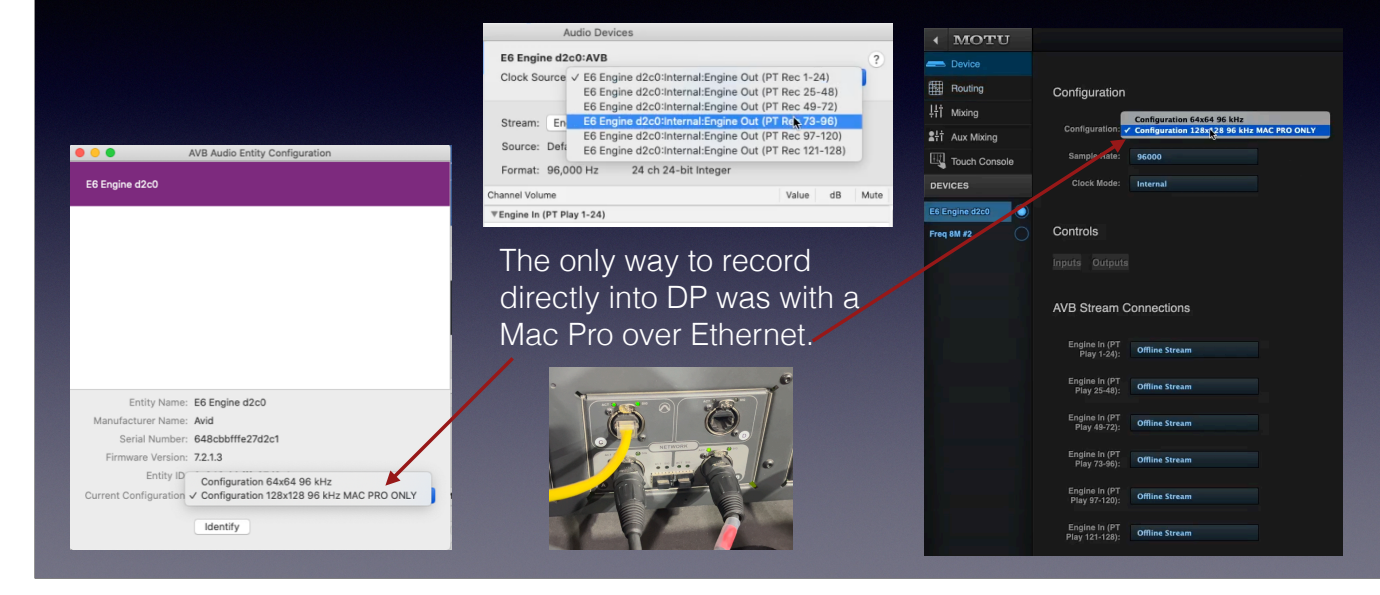

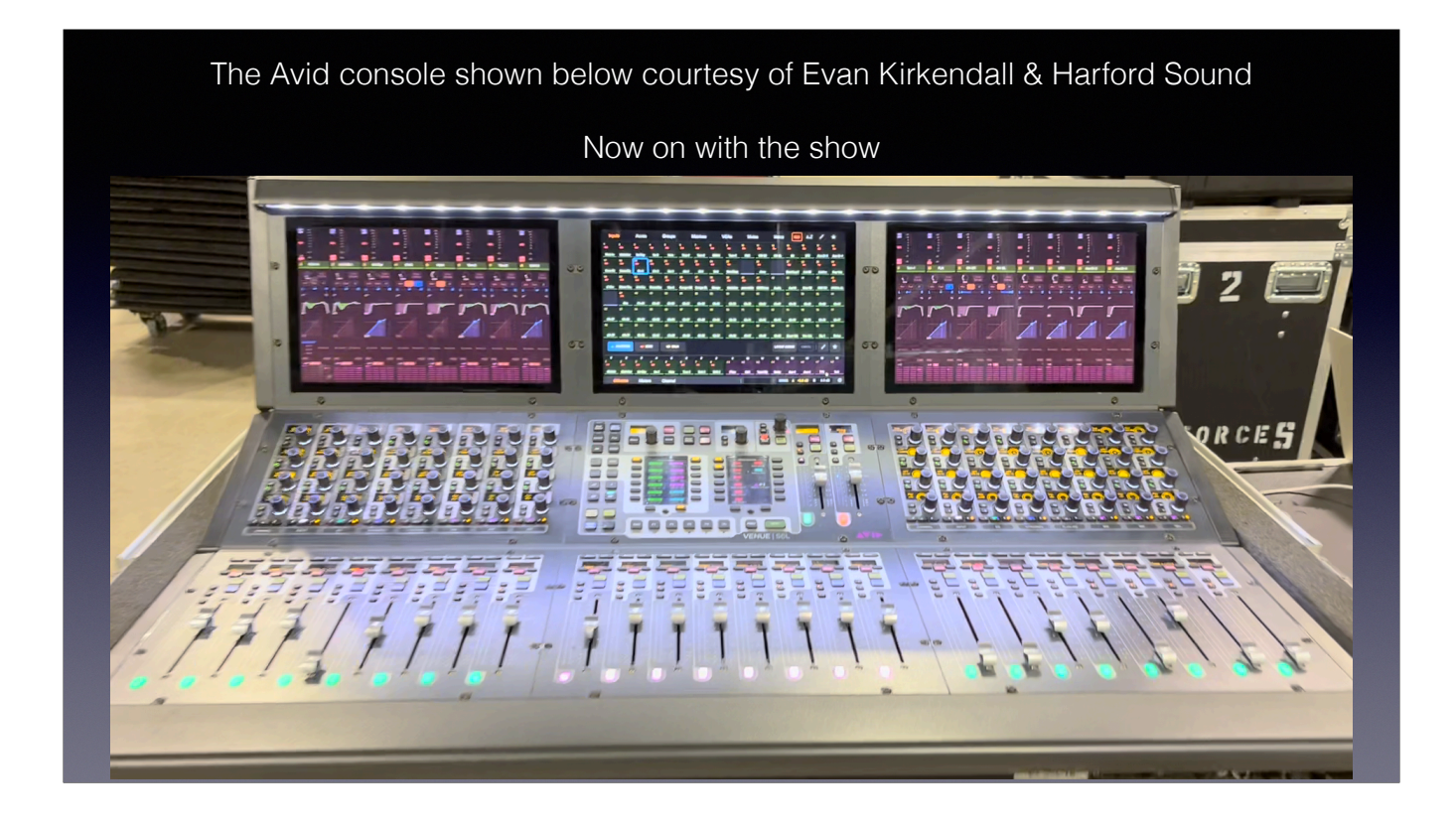

There are two different Avid consoles Harford Sound used.

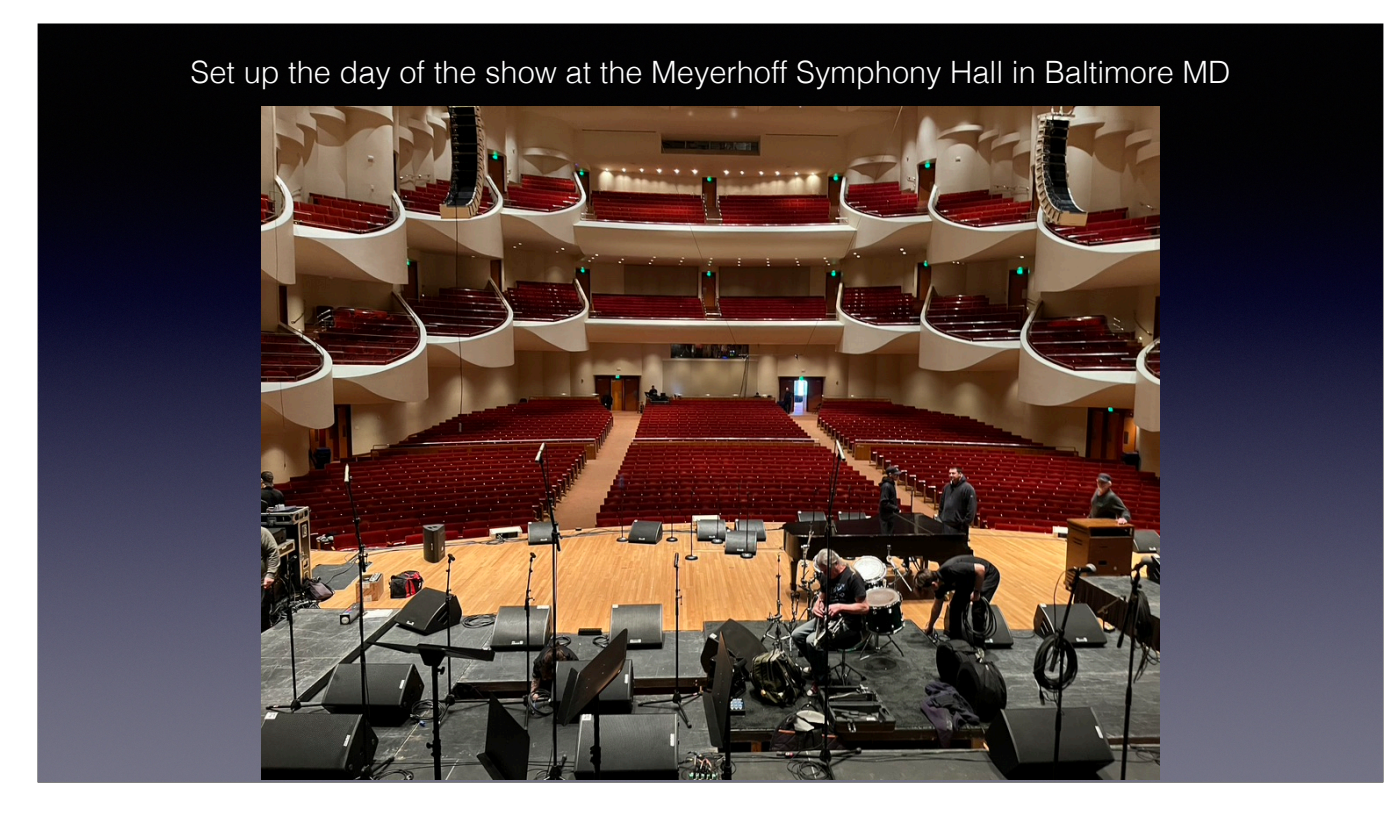

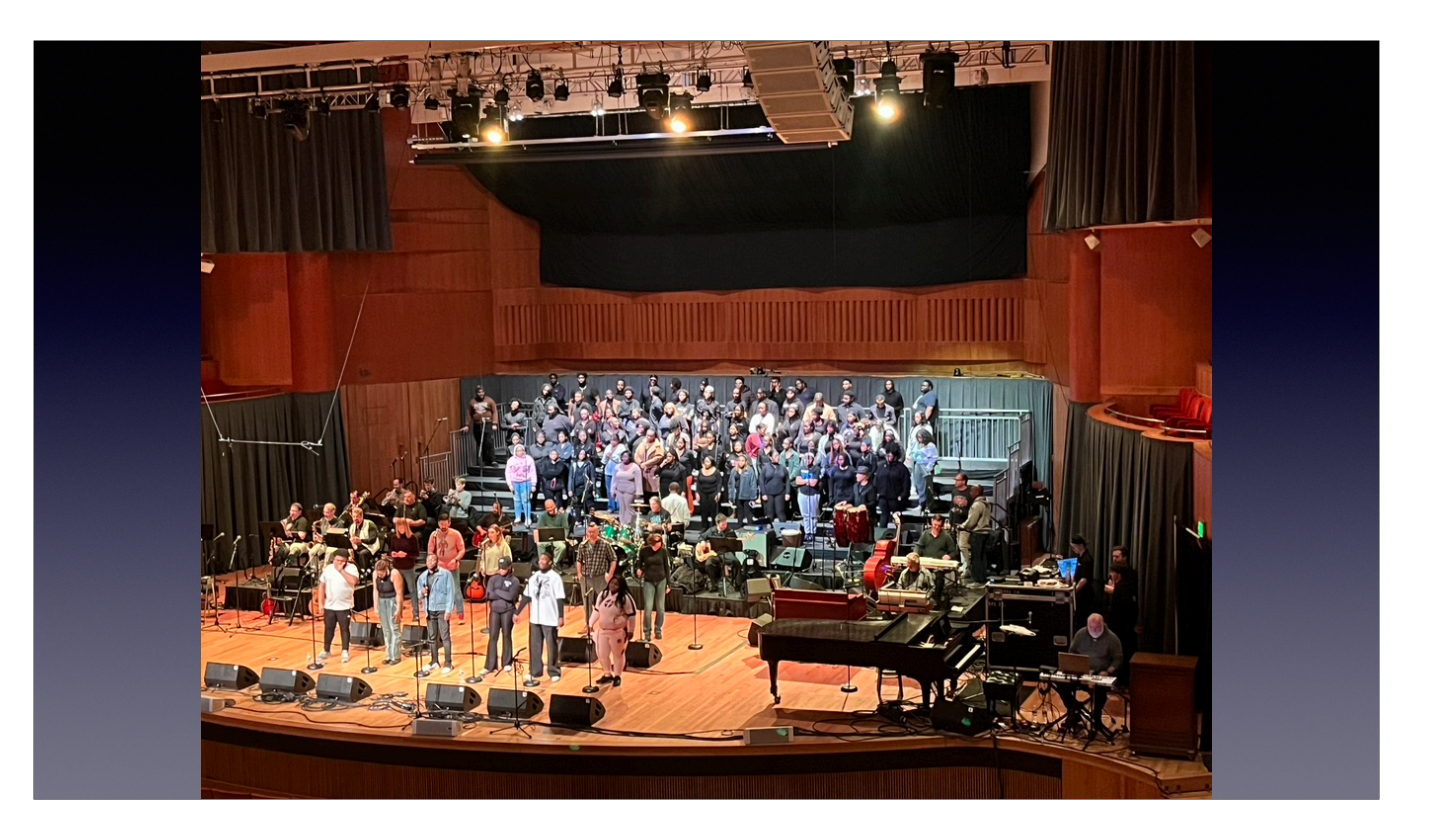

Soundcheck that afternoon

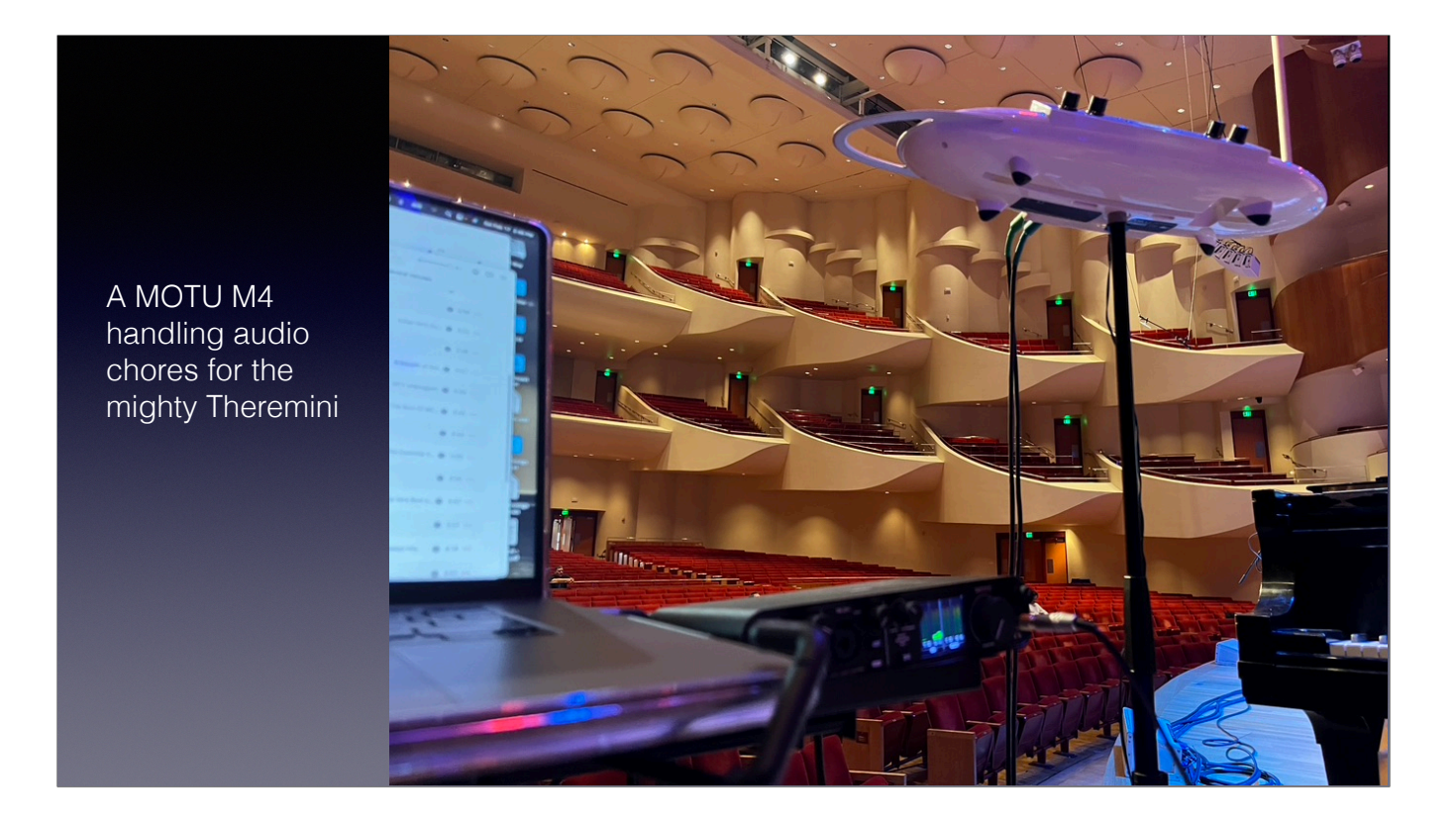

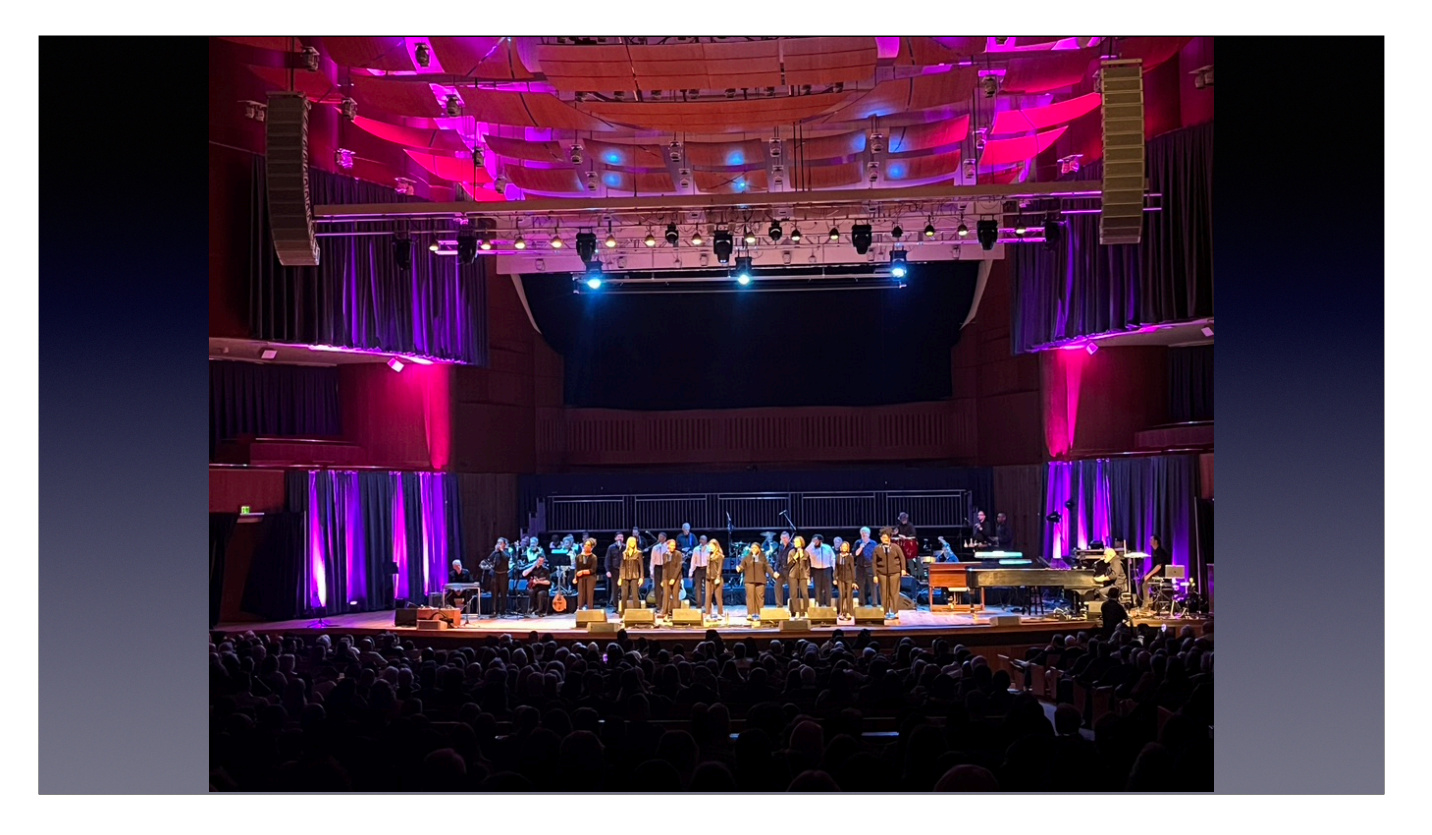

Early part of the show

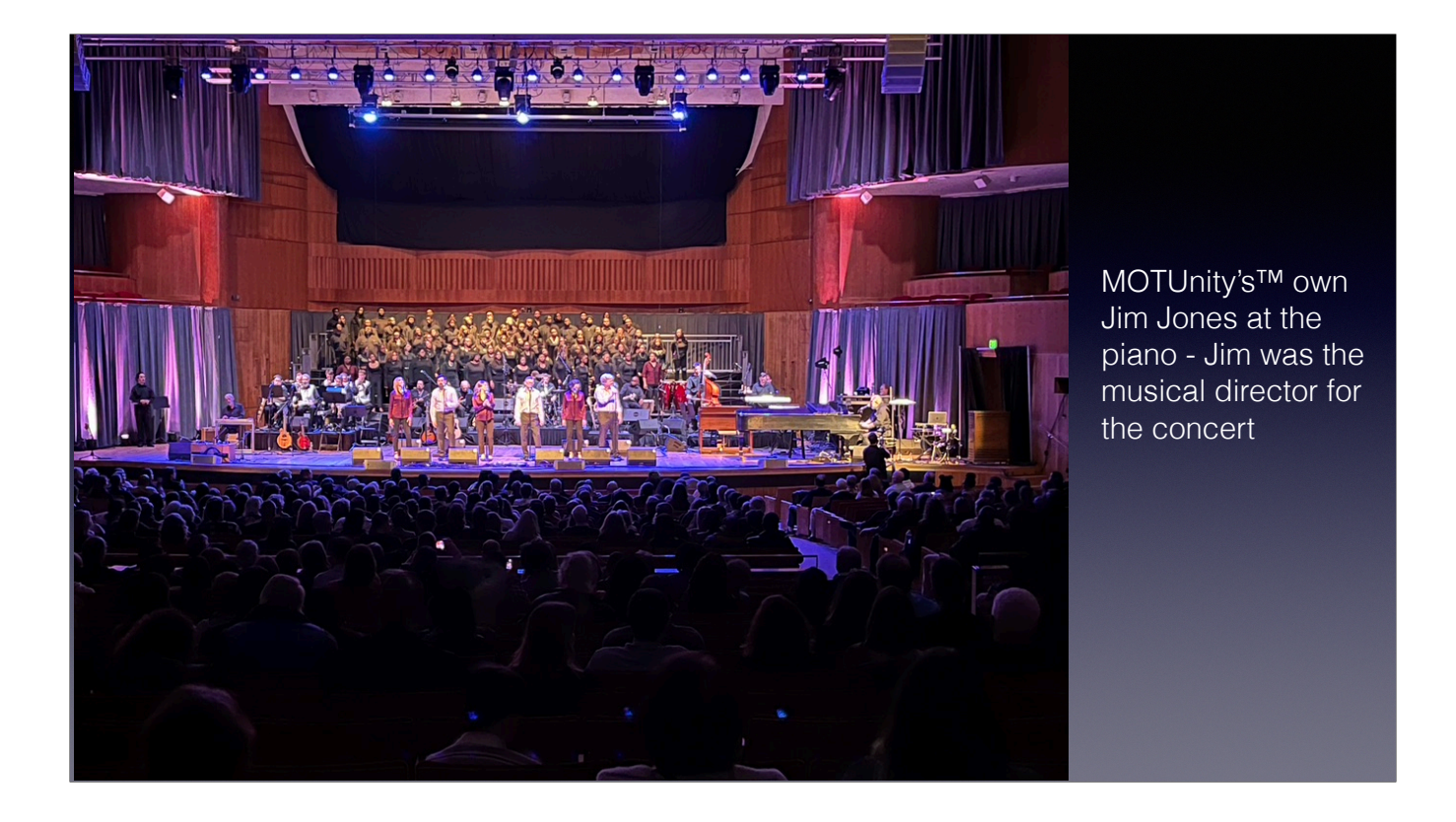

Wow, look, not everyone is holding up a cellphone trying to record the show. How refreshing.

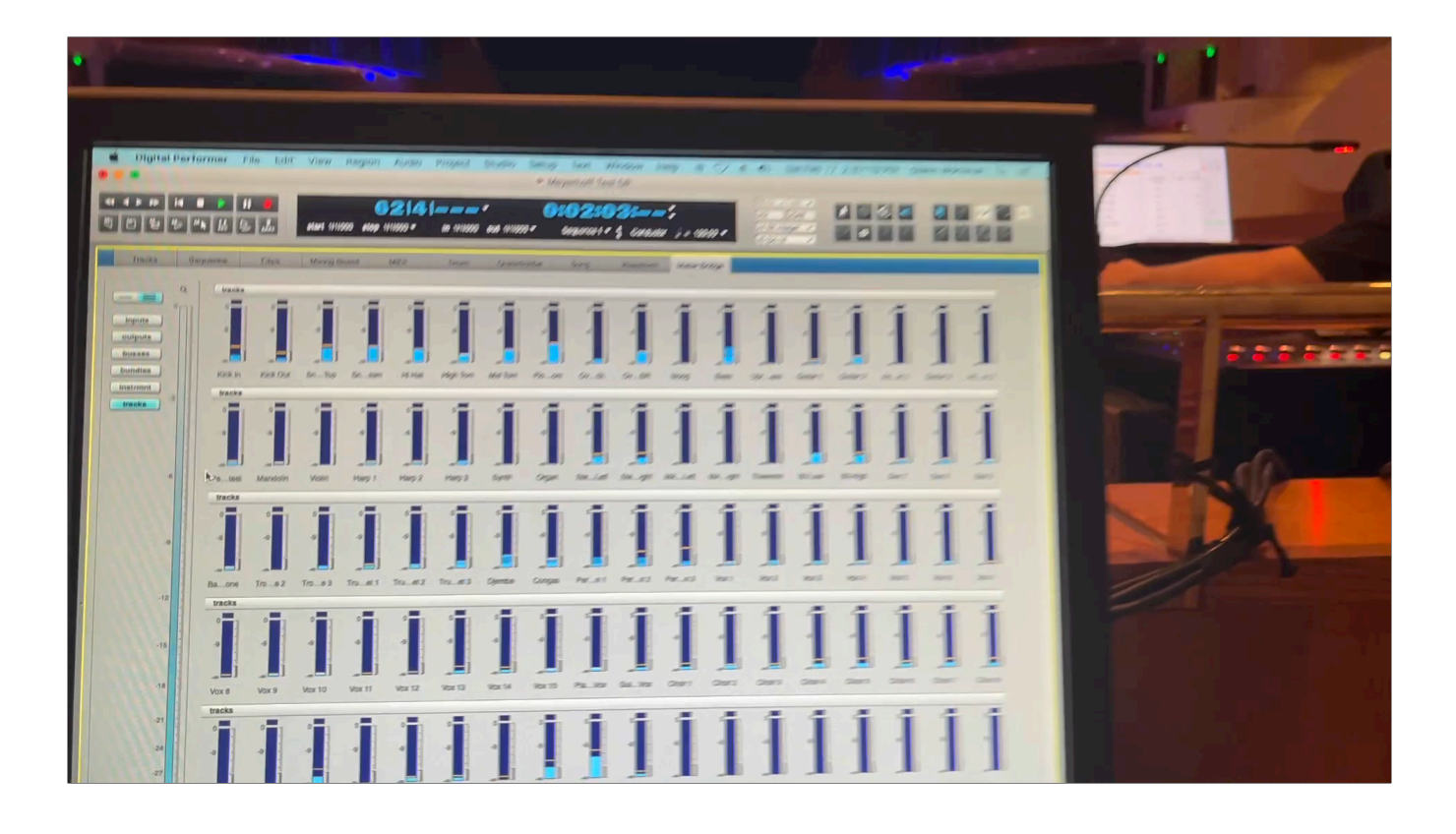

DP running during the show.

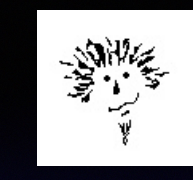

The better your prep work, the easier the gig will be. Try to get an input list so you can name all the tracks before recording starts. Audio files use the track names, so this prevents having files called Audio1, Audio2, etc.

Any comments, suggestions, or improvements to this are welcome - Glenn Workman

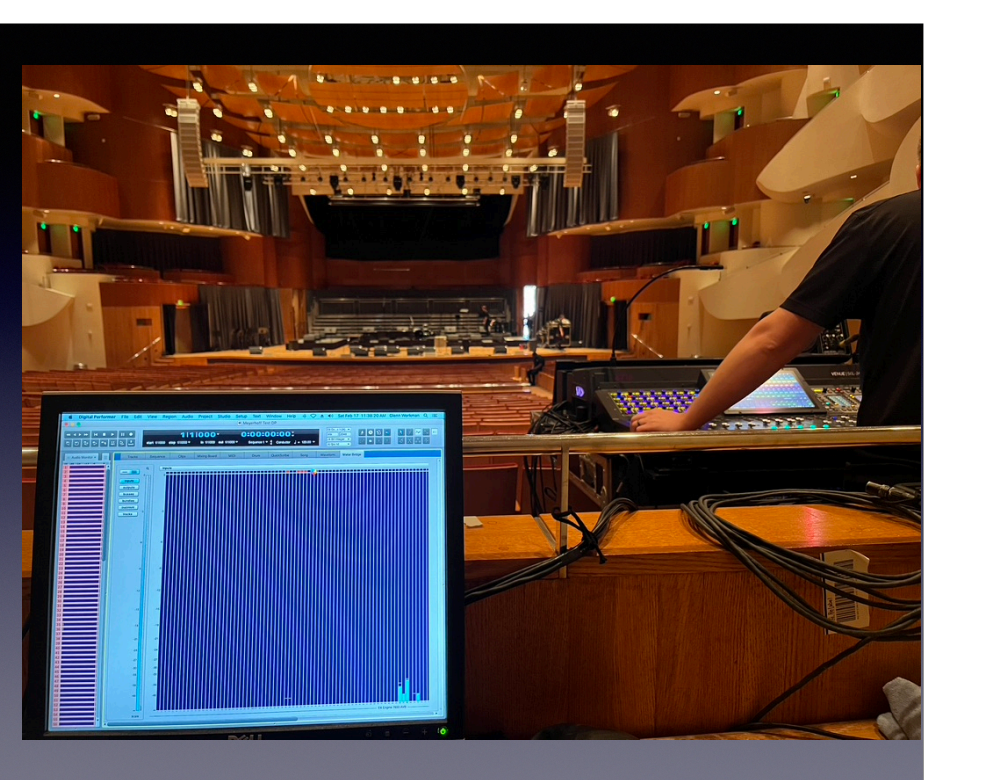